## การเพิ่มคอลัมน์ในภายหลังและตั้งค่า Image,LatLong

การเพิ่มคอลัมน์หลังจากที่มีข้อมูลเก็บใน Google sheet และเชื่อมใน AppSheet เรียบร้อย แล้ว

1. เปิด Google Sheet เพื่อทำการเพิ่มคอลัมน์พิกัด และรูปภาพ ดังรูป

| œ  | Invertory Tool App ☆ 🖻 ⊘<br>ไฟล์ แก้ไข ดู แทรก รูปแบบ ข้อมูล เครื่องมือ ส่วนขยาย ความช่วยเหลือ            |           |        |              |            |            |      |      |                                         |       |   |   |  |  |  |
|----|----------------------------------------------------------------------------------------------------|-----------|--------|--------------|------------|------------|------|------|-----------------------------------------|-------|---|---|--|--|--|
| 0  | Quang 5 순 등 등 100% ▾ 8 % .º 123   คำเร็มต้ ▾   - 10 + B I ÷ A   · 표 등 ▾   E ▾ 보 ▾ 10 ▾ A ▾   co I Ⅲ ♡ 屇 ▾ |           |        |              |            |            |      |      |                                         |       |   |   |  |  |  |
| C1 | ✓ fit şubrim                                                                                              |           |        |              |            |            |      |      |                                         |       |   |   |  |  |  |
|    | А                                                                                                    | В         | с      | D            | E          | F          | G    | н    | I                                       | J     | к | L |  |  |  |
| 1  | รหัสพนักงาน                                                                                               | ชื่อ-สกุล | รูปภาพ | อ่าแหน่ง     | แผนก       | เบอร์โทร   | อายุ | เพศ  | งานอดิเรก                               | พิกัด |   |   |  |  |  |
| 2  | A001                                                                                                    | kamolrat  |        | ้างนังงานขาย | แผนกการขาย | 0819999999 | 50   | หญิง | อ่านหนังสือ , ดูหนัง , เที่ยว , เล่นกีฬ |       |   |   |  |  |  |
| 3  | A002                                                                                                    | ddd       |        | ddd          | แผนกการขาย | 01         | 35   | ชาย  | อ่านหนังสือ , ดูหนัง , เที่ยว , เล่นกีฬ |       |   |   |  |  |  |
| 4  |                                                                                                    |           |        |              |            |            |      |      |                                         |       | J |   |  |  |  |
| 5  |                                                                                                    |           |        |              |            |            |      |      |                                         |       |   |   |  |  |  |
| 6  |                                                                                                    |           |        |              |            |            |      |      |                                         |       |   |   |  |  |  |
| 7  |                                                                                                    |           |        |              |            |            |      |      |                                         |       |   |   |  |  |  |
| 8  |                                                                                                    |           |        |              |            |            |      |      |                                         |       |   |   |  |  |  |
| 9  |                                                                                                    |           |        |              |            |            |      |      |                                         |       |   |   |  |  |  |
|    |                                                                                                    |           |        |              |            |            |      |      |                                         |       |   |   |  |  |  |

2. กลับไปเปิดที่ Appsheet

| 7  | Inventory Tools  |             |                                   |                          |                 |           |         |       |           |          |               |                  | ۵                 | 0     |
|----|------------------|-------------|-----------------------------------|--------------------------|-----------------|-----------|---------|-------|-----------|----------|---------------|------------------|-------------------|-------|
| 58 | Data ()          | ۹ +         | Table: รายชื่อ                    |                          |                 |           |         |       |           |          |               | View data source | S. C +            | - 1   |
|    | ٥,               |             | Source: Invertory Tool App Qualif | ier: รายชื่อ Data Source | <b>google</b> C | olumns: 9 |         |       |           |          |               |                  | Regenerate sc act | tions |
|    | 🛢 กมชื่อ         |             | NAME                              | TYPE                     | KEY?            | LABEL?    | FORMULA | SHOW? | EDITABLE? | REQUIRE? | INITIAL VALUE | DISPLAY          | NAME              |       |
|    |                  |             | _RowNumber                        | Number                   | •               |           | =       |       |           |          | =             | =                |                   |       |
|    |                  |             | 2 🖉 รหัสพนักงาน                   | Text                     | × 🗸             |           | =       |       |           | <b>~</b> | =             | =                |                   |       |
|    |                  |             | ง ชื่อ-สกุล                       | Text                     | •               |           | =       |       |           |          | =             | -                |                   |       |
| ?  |                  | ์ / ตำแหน่ง | Text                              | -                        |                 | =         |         |       |           | =        | =             |                  |                   |       |
|    |                  | ้ 🖉 แผนก    | Enum                              | -                        |                 | =         |         |       |           | =        | =             |                  |                   |       |
| 9  |                  |             | ์ เมอร์โทร                        | Phone                    | •               |           | =       |       |           |          | =             | =                |                   |       |
|    |                  |             | 7 🖉 อายุ                          | Number                   | •               |           | =       |       |           |          | =             | =                |                   |       |
|    |                  |             | ิ เพศ                             | Enum                     | •               |           | =       |       |           |          | =             | =                |                   |       |
|    |                  |             | ้ / งานอดิเรก                     | EnumList                 | -               |           | =       |       |           |          | =             | =                |                   |       |
|    |                  |             |                                   |                          |                 |           |         |       |           |          |               |                  |                   |       |
|    |                  |             |                                   |                          |                 |           |         |       |           |          |               |                  |                   |       |
|    | OPTIONS          | ^           |                                   |                          |                 |           |         |       |           |          |               |                  |                   |       |
|    | 20 User settings |             |                                   |                          |                 |           |         |       |           |          |               |                  |                   |       |

เมื่อมีกล่องข้อความถาม Regenerate Schema ดังรูป ให้คลิกปุ่ม Regenerate

|       |   |              |                          |                           |           |            | Reg           | enerate structure                                            | ?                                                          |                                    |           | View data source 📚 C - |              |  |
|-------|---|--------------|--------------------------|---------------------------|-----------|------------|---------------|--------------------------------------------------------------|------------------------------------------------------------|------------------------------------|-----------|------------------------|--------------|--|
| Q Q   | + | Table: short | ia<br>ertory Tool App Gr | alifier: รายชื่อ Data So. | arce: gor | ogle Colum | The o<br>Beca | column structure will be rege<br>use all changes to your app | nerated, which may impact<br>will be saved, this action ca | the behavior of<br>init be undone. | your app. |                        |              |  |
| State |   | NAME         |                          | TYPE                      | TYPE KEYT |            | Con           | Cancel Regenerate                                            |                                                            |                                    |           | ITTAL VALUE            | DISPLAY NAME |  |
|       |   |              | wNumber                  | Number                    | •         |            |               |                                                              |                                                            |                                    |           | -                      | •            |  |
|       |   | ' ni         | สพนักงาน                 | Text                      | *         |            |               | ( <b>#</b> )                                                 |                                                            |                                    |           | #                      | -            |  |
|       |   | 1 50         | ana                      | Text                      | *         |            |               |                                                              |                                                            |                                    |           | =                      | -            |  |
|       |   | ' pi         | now.                     | Text                      | *         |            |               | -                                                            |                                                            |                                    |           | ×                      | -            |  |
|       |   | 1 10         | тиз                      | Text                      | *         |            |               |                                                              |                                                            | 2                                  |           | =                      |              |  |
|       |   | ' / un       | un .                     | Enum                      | *         |            |               | =                                                            |                                                            |                                    |           | =                      | =            |  |
|       |   | ·            | เสริกทร                  | Phone                     | *         |            |               | =                                                            |                                                            |                                    |           | =                      |              |  |
|       |   | 1 21         | e.                       | Number                    | ÷         |            |               | *                                                            | 5                                                          |                                    |           | =                      |              |  |
|       |   | 1 00         |                          | Enum                      | ¥         |            |               | -                                                            | 2                                                          | 2                                  |           | =                      |              |  |
|       |   | "/ an        | เลลีเรก                  | EnumList                  | ÷         |            |               | =                                                            |                                                            | 2                                  | 0         | -                      | -            |  |
|       |   | 1 80         |                          | Text                      | *         | 0          | 0             | *                                                            |                                                            |                                    | 0         | -                      |              |  |

| 7      | Inventory Tools |            |                                  |                    |        |            |         |         |       |              |          |               |              |              | Ø | 0   |   |
|--------|-----------------|------------|----------------------------------|--------------------|--------|------------|---------|---------|-------|--------------|----------|---------------|--------------|--------------|---|-----|---|
| 58     | Data 🕄 🔍 🕂      | Table      | ะ รายชื่อ                        |                    |        |            |         |         |       |              |          |               | View data se | ource 🎭      | G | + : |   |
|        | ٩               | Sourc      | e: Invertory Tool App Qualifier: | รายชื่อ Data Sourc | e: goo | ogle Colur | mns: 11 |         |       |              |          |               |              |              |   |     |   |
| B      | 🛢 รายชื่อ       | NA         | ME                               | ТУРЕ               |        | KEY?       | LABEL?  | FORMULA | SHOW? | EDITABLE?    | REQUIRE? | INITIAL VALUE |              | DISPLAY NAME |   |     |   |
|        |                 | 1          | _RowNumber                       | Number             | Ŧ      |            |         | =       |       |              |          | =             |              | =            |   |     |   |
|        |                 | 2          | รหัสพนักงาน                      | Text               | Ŧ      |            |         | =       |       |              |          | =             |              | =            |   |     |   |
|        | [               | ٠,         | ชื่อ-สกุล                        | Text               | Ŧ      |            |         | =       |       |              |          | =             |              | =            |   |     |   |
| ?      |                 | ÷ /        | รูปภาพ                           | Text               | Ŧ      |            |         | =       |       | <b>~</b>     |          | =             |              | =            |   |     |   |
| ,      |                 | 5 <b>/</b> | ดำแหน่ง                          | Text               | Ŧ      |            |         | =       |       |              |          | =             |              | -            |   |     |   |
| 9<br>2 |                 | ٠,         | แผนก                             | Enum               | Ŧ      |            |         | =       |       |              |          | =             |              | =            |   |     |   |
|        |                 | 7          | เบอร์โทร                         | Phone              | Ŧ      |            |         | =       |       | <b>~</b>     |          | =             |              | =            |   |     |   |
|        |                 | •          | อายุ                             | Number             | Ŧ      |            |         | =       |       | $\checkmark$ |          | =             |              | =            |   |     | 1 |
|        |                 | 1          | เพศ                              | Enum               | Ŧ      |            |         | =       |       | <b>~</b>     |          | =             |              | =            |   |     |   |
|        |                 | 10         | งานอดีเรก                        | EnumList           | Ŧ      |            |         | =       |       | <b>~</b>     |          | =             |              | =            |   |     |   |
|        |                 | 11         | พิภัด                            | Text               | Ŧ      |            |         | =       |       |              |          | =             |              | =            |   |     | 1 |
|        | OPTIONS ^       |            |                                  |                    |        |            |         |         |       |              |          |               |              |              |   |     | 1 |

| Data 🛈 🔍 🔍 🕂 | Table: รายชื่อ                 |                                 |            |          |         |          |              |          |               | View data se | ource) 🔩 (   | э. |
|--------------|--------------------------------|---------------------------------|------------|----------|---------|----------|--------------|----------|---------------|--------------|--------------|----|
| ۹            | Source: Invertory Tool App Qua | alifier: รายชื่อ Data Source: g | oogle Coli | umns: 11 |         |          |              |          |               |              |              |    |
| 🛢 รายชื่อ    | NAME                           | TYPE                            | KEY?       | LABEL?   | FORMULA | SHOW?    | EDITABLE?    | REQUIRE? | INITIAL VALUE |              | DISPLAY NAME |    |
|              | RowNumber                      | Number 👻                        |            |          | =       |          |              |          | =             |              | =            |    |
|              | 2 🖉 รหัสพนักงาน                | Text +                          | <b>~</b>   |          | =       |          | <b>~</b>     |          | =             |              | =            |    |
|              | ้ 🖊 ชื่อ-สกุล                  | Text *                          |            |          | =       |          |              |          | =             |              | =            |    |
|              | ์ 🥒 ฐปภาพ                      | Text -                          |            |          | =       |          |              |          | =             |              | =            |    |
|              | ร 🖉 ตำแหน่ง                    | Drawing<br>Duration             |            |          | =       |          | <b>~</b>     |          | =             |              | =            |    |
|              | ์ / แผนก                       | Email<br>Enum<br>EnumList       |            |          | =       | ✓        |              |          | =             |              | =            |    |
|              | 7 / เบอร์โทร                   | File<br>Image                   |            |          | =       | <b>~</b> |              |          | =             |              | =            |    |
|              | ้ อายุ                         | LongText                        |            |          | =       |          |              |          | =             |              | =            |    |
|              | <sup>9</sup> / เพศ             | Percent<br>Phone                |            |          | =       | <b>~</b> |              |          | =             |              | =            |    |
|              | 10 งานอดิเรก                   | Price<br>Progress<br>Ref        |            |          | =       |          |              |          | =             |              | =            |    |
|              | / พี่กัด                       | Show                            |            |          | =       |          | $\checkmark$ |          | =             |              | =            |    |

3. ทำการแก้ไขโครงสร้างโดยเปลี่ยน รูปภาพจาก Text เป็น Image

กดปุ่ม Save หลังจากเปลี่ยนเป็น Image แล้ว

4. เมื่อทดสอบเพิ่มข้อมูล (คลิก + ) ที่ App จะขึ้นดังรูป

|              | edit 🛈 🗹 |
|--------------|----------|
| 4            |          |
| <b>`</b>     |          |
| รหัสพนักงาน* |          |
|              |          |
| ชื่อ-สกุล    |          |
|              |          |
| รูปภาพ       |          |
| ٥            |          |
| ตำแหน่ง      |          |
|              |          |
| แผนก         |          |
|              | · ·      |
| Cancel       | Save     |

ซึ่งสามารถคลิก เพื่อเลือกรูปในคอมพิวเตอร์หรือถ่ายรูป/เลือกรูปในมือถือได้

5. ทำการแก้ไขโครงสร้างโดยเปลี่ยน พิกัด จาก Text เป็น LatLong

| 7      | Inventory Tools                                                                                  |                                   |                                     |              |          |         |       |           |          |               |               |              | 0 | 0   | E |
|--------|--------------------------------------------------------------------------------------------------|-----------------------------------|-------------------------------------|--------------|----------|---------|-------|-----------|----------|---------------|---------------|--------------|---|-----|---|
| 58     | Data 🛈 🔍 👇                                                                                       | Table: รายชื่อ                    |                                     |              |          |         |       |           |          |               | View data sou | urce 🗣       | G | + : | 1 |
|        | ٩                                                                                                | Source: Invertory Tool A          | App Qualifier: รายชื่อ Data Source: | google Colur | nns: 11  |         |       |           |          |               |               |              |   |     |   |
|        | 😂 รายชื่อ                                                                                        | NAME                              | TYPE                                | KEY?         | LABEL?   | FORMULA | SHOW? | EDITABLE? | REQUIRE? | INITIAL VALUE | 1             | DISPLAY NAME |   |     |   |
| ц<br>, |                                                                                                  | _RowNumber                        | Number                              |              |          | =       |       |           |          | =             |               | =            |   |     |   |
| 7<br>© | 2<br>2<br>4<br>4<br>4<br>4<br>4<br>4<br>4<br>4<br>4<br>4<br>4<br>4<br>4<br>4<br>4<br>4<br>4<br>4 | 2 🥒 รหัสพนักงาน                   | Text                                | -            | <b>~</b> | =       |       |           |          | =             |               | =            |   |     |   |
| £,     |                                                                                                  | ื่อ่₀-สกุล<br>รูปภาพ<br>ชื่นเหน่ง | Text .                              |              |          | =       |       |           |          | =             |               | =            |   |     |   |
| Q      |                                                                                                  |                                   | Drawing<br>Duration                 |              |          | =       | ✓     |           |          | =             |               | =            |   |     |   |
| 0      |                                                                                                  |                                   | Enum<br>EnumList                    |              |          | =       |       |           |          | =             |               | =            |   |     |   |
| 5      |                                                                                                  | ์ // แผนก                         | File<br>Image<br>LatLong            |              |          | =       |       |           |          | =             |               | =            |   |     |   |
| 9      |                                                                                                  | 7 🖉 เบอร์โทร                      | LongText<br>Name<br>Number          |              |          | =       |       |           |          | =             |               | =            |   |     |   |
|        |                                                                                                  | 8 / อายุ                          | Percent<br>Phone                    |              |          | =       |       |           |          | =             |               | =            |   |     |   |
|        |                                                                                                  | ์ 🖊 เพศ                           | Price<br>Progress<br>Ref            |              |          | =       |       |           |          | =             |               | =            |   |     |   |
|        |                                                                                                  | 10 งานอดิเรก                      | Show<br>Signature                   |              |          | =       |       |           |          | =             |               | =            |   |     |   |
|        |                                                                                                  | 11 🖉 พิกัด                        | Text                                |              |          | =       |       |           |          | =             |               | =            |   |     | ] |
|        | OPTIONS ^                                                                                        |                                   |                                     |              |          |         |       |           |          |               |               |              |   |     | L |

กดปุ่ม Save หลังจากเปลี่ยนเป็น LatLong แล้ว

6. เมื่อทดสอบเพิ่มข้อมูล (คลิก + ) ที่ App จะขึ้นดังรูป

|           | 🛑 Edit 🛈 🛛 |
|-----------|------------|
| <b></b>   |            |
| เบอร์โทร  | *          |
|           |            |
| อายุ      |            |
| 0         | - +        |
| เพศ       |            |
|           |            |
| งานอดิเรก |            |
|           | <u> </u>   |
| wnя       | •          |
| Cancel    | Save       |

7. ทดสอบป้อนข้อมูลพนักงานเพิ่มอีก 1 คน

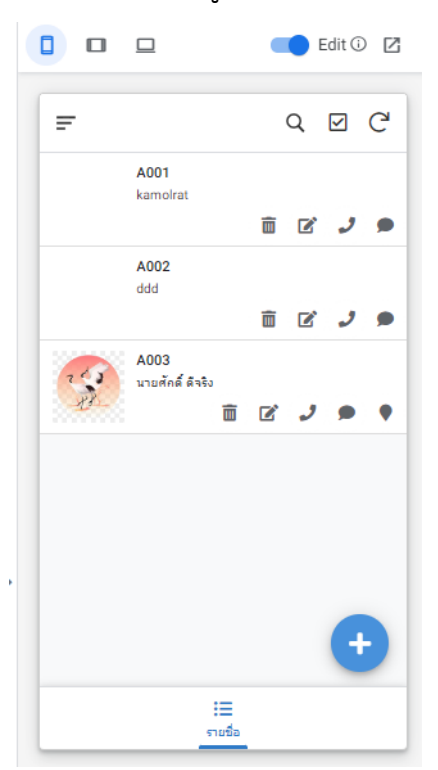

8. และกรณีข้อมูลที่เคยบันทึกข้อมูลแล้ว เราสามารถเข้าไปแก้ไขเพื่อเพิ่มรูป และ พิกัดได้

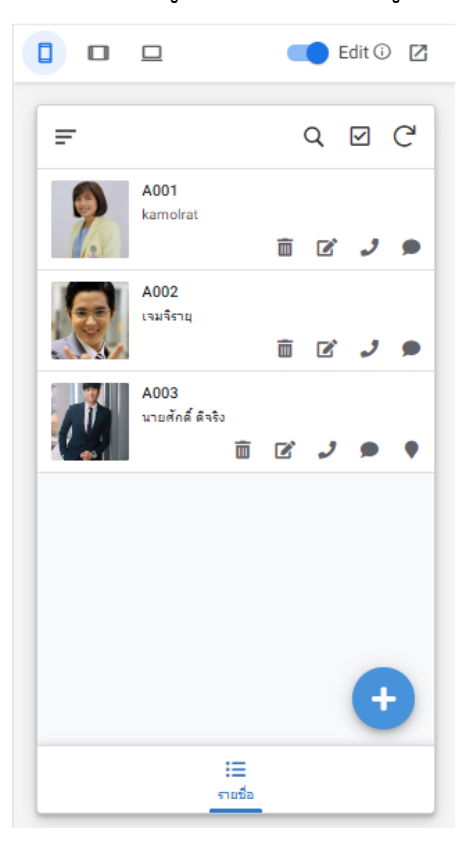

## 9. ทำการตรวจสอบข้อมูลรูปภาพที่บันทึกใน GoogleSheet

|    | Invertory Tool App 🛧 🖻 🛆<br>ไฟล์ แก้ไข ดู แทรก รูปแบบ ข้อมูล เครื่องมือ ส่วนขยาย ความช่วยเหลือ               |                 |                                       |               |            |            |      |      |                                          |                  |       |  |  |  |
|----|----------------------------------------------------------------------------------------------------|-----------------|---------------------------------------|---------------|------------|------------|------|------|------------------------------------------|------------------|-------|--|--|--|
|    | Quay 5 さ 日 중 100% ▼ 8 % 0 0 123   คำเร็มตั ▼   - 10 + B Z 중 <u>A</u>   ▲ 田 왕 ▼ 톤 ▼ 보 ▼ 阿 ▼ ム ▼   ⇔ 田 冈 匾 ▼ Σ |                 |                                       |               |            |            |      |      |                                          |                  |       |  |  |  |
| A1 | ✓ fx s                                                                                                    | หัสพนักงาน      |                                       |               |            |            |      |      |                                          |                  |       |  |  |  |
|    | А                                                                                                    | В               | с                                     | D             | E          | F          | G    | н    | I                                        | J                | к     |  |  |  |
| 1  | รหัสพนักงาน                                                                                                  | ชื่อ-สกุล       | รูปภาพ                                | ล่าแหน่ง      | แผนก       | เบอร์โทร   | อายุ | เพศ  | งานอดิเรก                                | พิกัด            |       |  |  |  |
| 2  | A001                                                                                                    | kamolrat        | รายชื่อ_Images/A001.รูปภาพ.084610.jpg | พนังงานขาย    | แผนกการขาย | 0819999999 | 50   | หญิง | อ่านหนังสือ , ดูหนัง , เที่ยว , เล่นกีฬา |                  |       |  |  |  |
| 3  | A002                                                                                                    | เจมจิรายุ       | รายชื่อ_Images/A002.รูปภาพ.084452.jpg | ddd           | แผนกการขาย | 01         | 35   | ชาย  | อ่านหนังสือ , ดูหนัง , เที่ยว , เล่นกีฬา |                  |       |  |  |  |
| 4  | A003                                                                                                    | นายศักดิ์ดีจริง | รายชื่อ_Images/A003.รูปภาพ.084554.jpg | พนักงานทั่วไป |            | 0811111111 | 25   | ชาย  | อ่านหนังสือ , ดูหนัง                     | 14.990263, 103.0 | 93328 |  |  |  |
| 5  |                                                                                                    |                 |                                       |               |            |            |      |      |                                          |                  |       |  |  |  |
| 6  |                                                                                                    |                 |                                       |               |            |            |      |      |                                          |                  |       |  |  |  |
| -  |                                                                                                    |                 |                                       |               |            |            |      |      |                                          |                  |       |  |  |  |